## Lonsdor K518 Tech: how to get the System Log

This post will teach you how to get the System Log from your <u>Lonsdor</u> <u>K518ise/K518s</u>.

## Here comes the procedure:

Step 1. Hold those two buttons marked in red at the same time

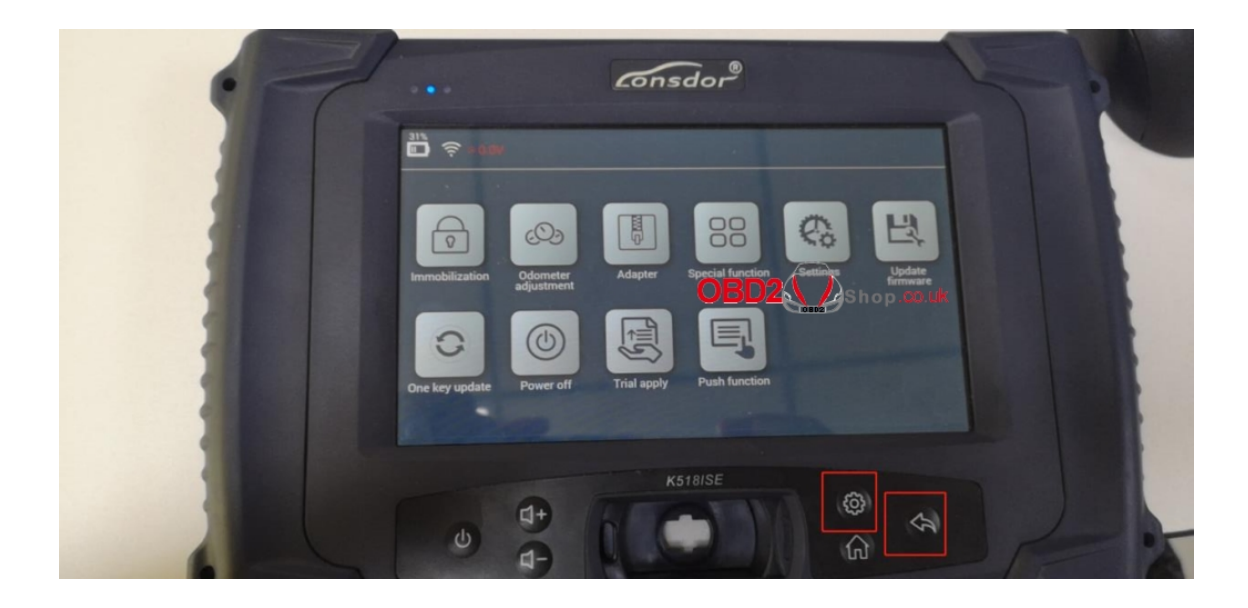

then, you will enter the interface below:

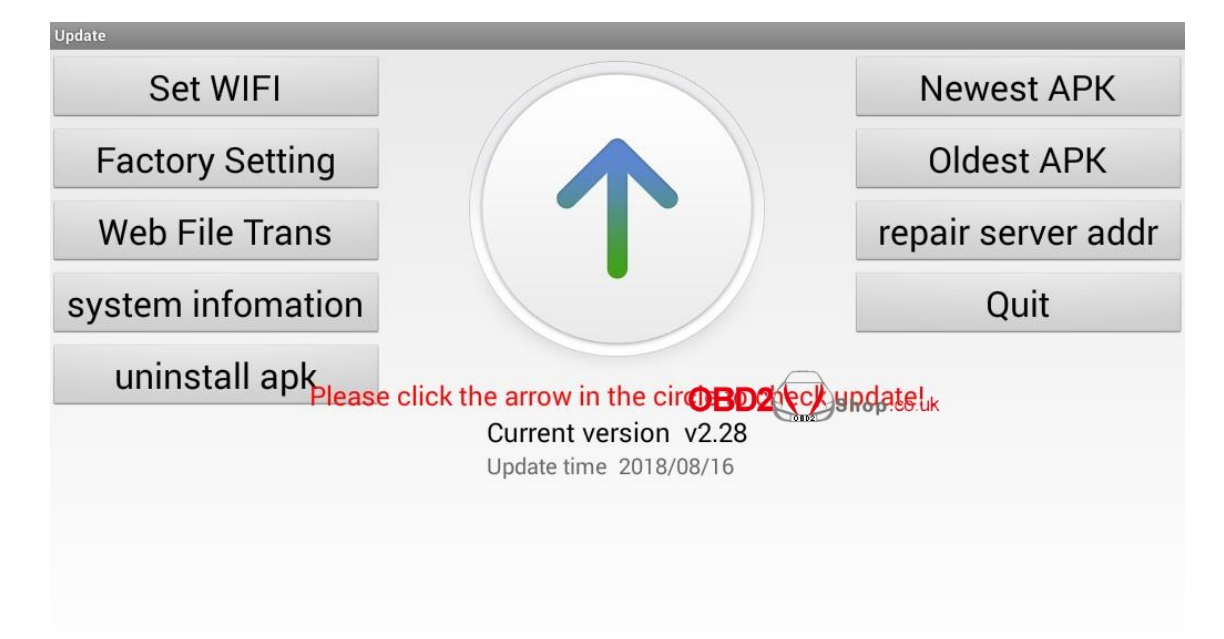

**Step 2.** Click "System Information" once, then click the area marked in red for five to eight times in one second continuously and quickly. And then click the area marked in green once.

| Set WIEL              | system information               |  |  |
|-----------------------|----------------------------------|--|--|
|                       | android kernel: v2.28            |  |  |
| Factory Setting       | daemon process: V2.29            |  |  |
|                       | update process: v1.09            |  |  |
| Web File Trans        | record 1: 0000<br>record 2: 0000 |  |  |
| system infomation     |                                  |  |  |
|                       | ОК                               |  |  |
| uninstall apk         |                                  |  |  |
| Current version v2.28 |                                  |  |  |
|                       | Update time 2018/08/16           |  |  |
|                       |                                  |  |  |
|                       |                                  |  |  |
|                       |                                  |  |  |
|                       |                                  |  |  |
|                       |                                  |  |  |

After that, you will enter the interface below once again.

| Update                          |                            |                    |  |
|---------------------------------|----------------------------|--------------------|--|
| Set WIFI                        |                            | Newest APK         |  |
| Factory Setting                 |                            | Oldest APK         |  |
| Web File Trans                  |                            | repair server addr |  |
| system infomation               |                            | Quit               |  |
| uninstall apk <sub>please</sub> | click the arrow in the cir | pdate!             |  |
| Current version v2.28           |                            |                    |  |
|                                 | Update time 2018/08/16     |                    |  |
|                                 |                            |                    |  |
|                                 |                            |                    |  |
|                                 |                            |                    |  |
|                                 |                            |                    |  |

**Step 3.** Hold the return key of the device for several seconds

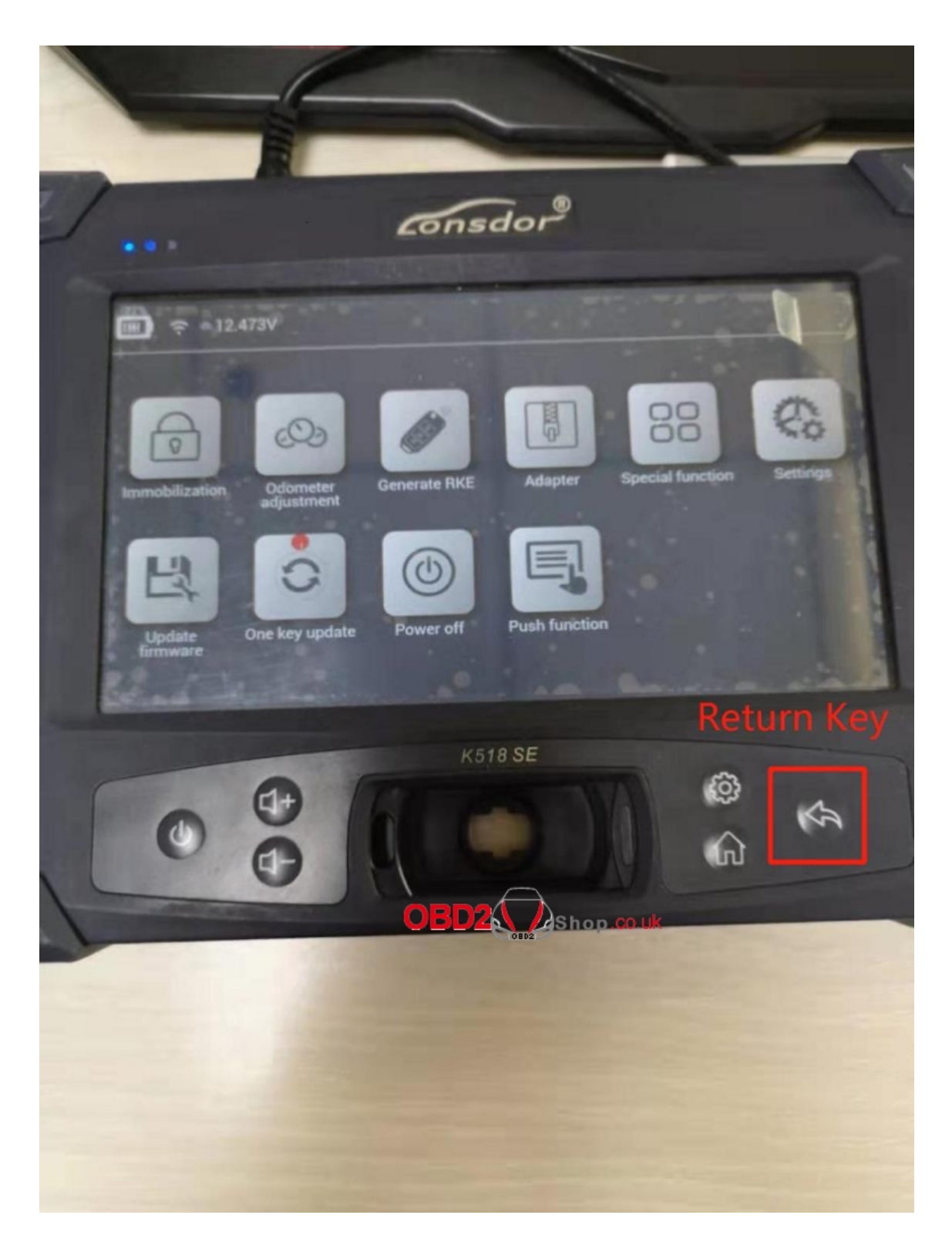

then you will enter the interface as shown below. Click "Get System Log", then click "SD Card Scan".

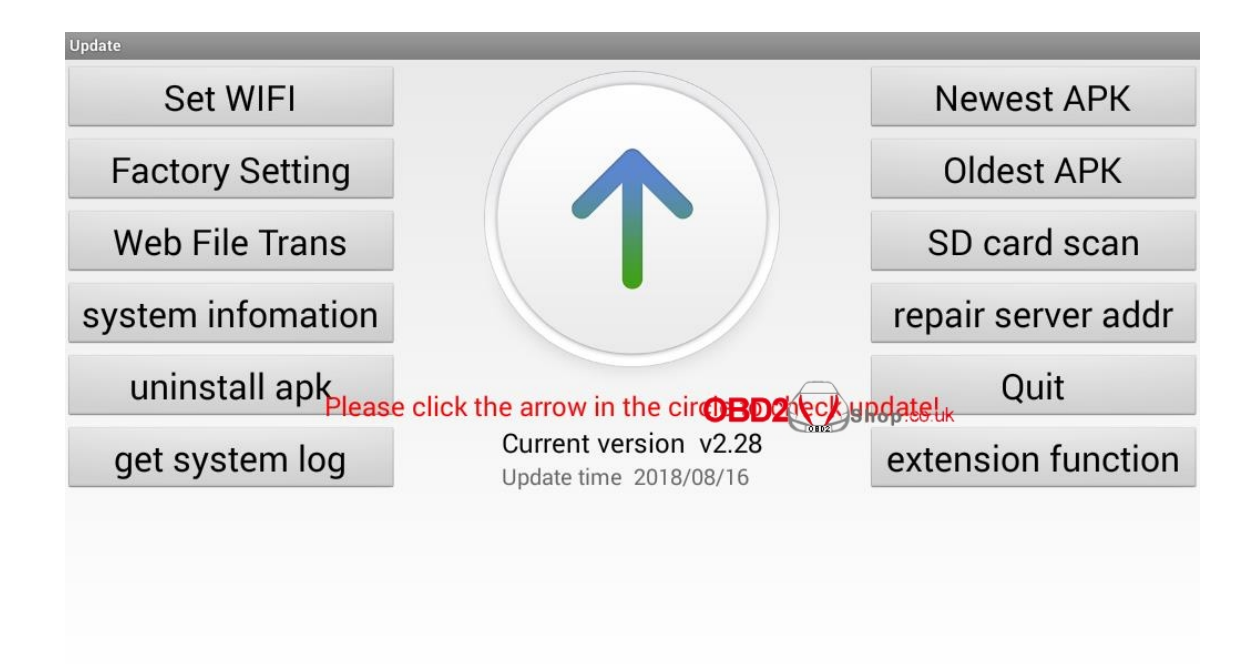

After that, connect the device to a computer and you will find a file named "System Log".

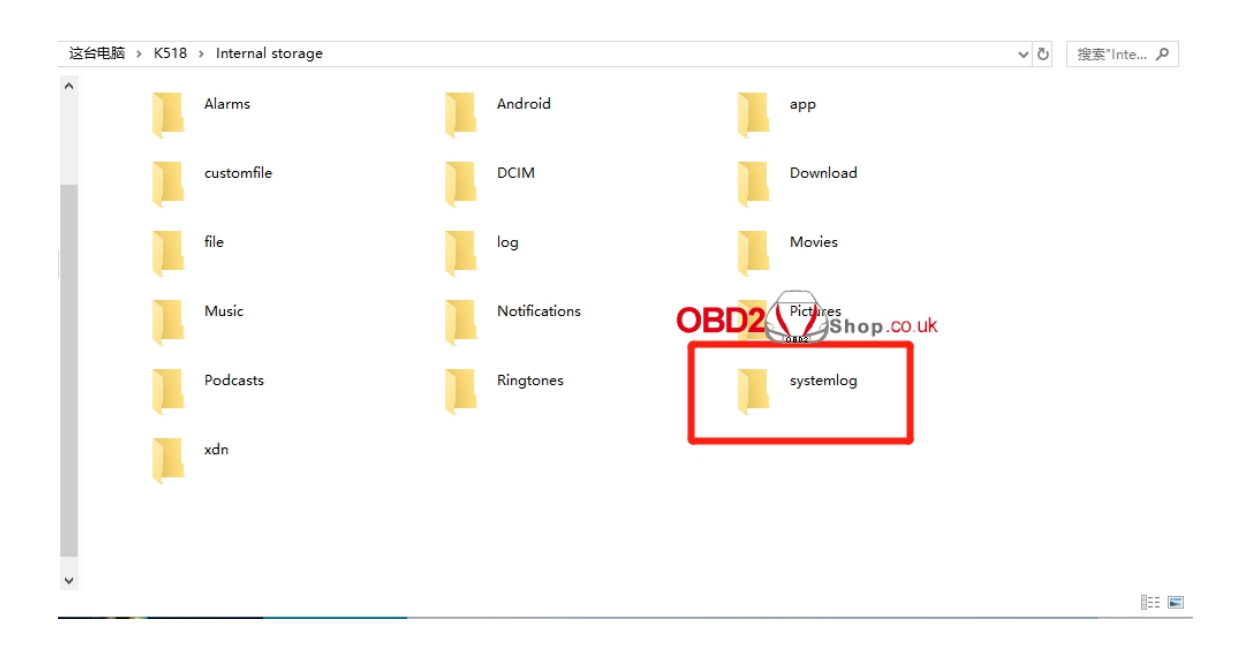

Done!